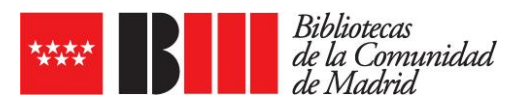

## INSTALACIÓN DE LA APP DE EBIBLIO

La app eBiblio está disponible en las respectivas app store de Google y Android bajo el nombre y logo de eBiblio De Marque

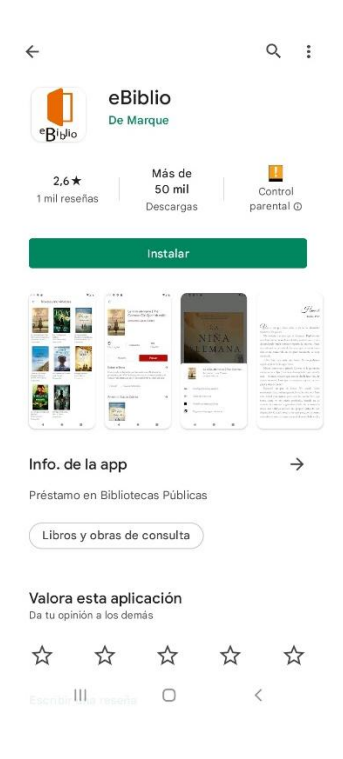

1. Tras instalar y descargar la app aparece una pantalla de bienvenida al servicio de eBiblio

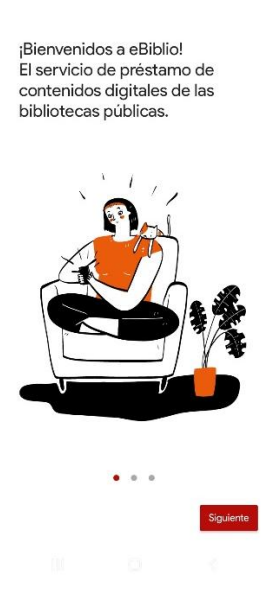

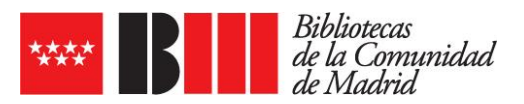

2. En la siguiente pantalla aparece la información sobre las condiciones de utilización y política de confidencialidad. Pulsar en aceptar

| Condiciones de utilización   | > |
|------------------------------|---|
| Política de confidencialidad | > |
|                              |   |
|                              |   |
|                              |   |
|                              |   |
|                              |   |
|                              |   |

3. La siguiente pantalla indica que hay que añadir la comunidad autónoma que corresponde a eBiblio, en este caso eBiblio Madrid

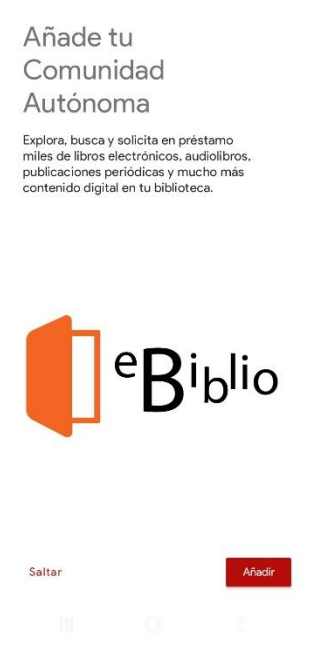

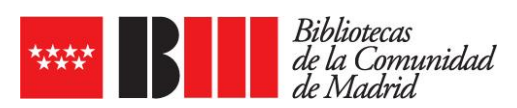

4. Seleccionar eBiblio Madrid

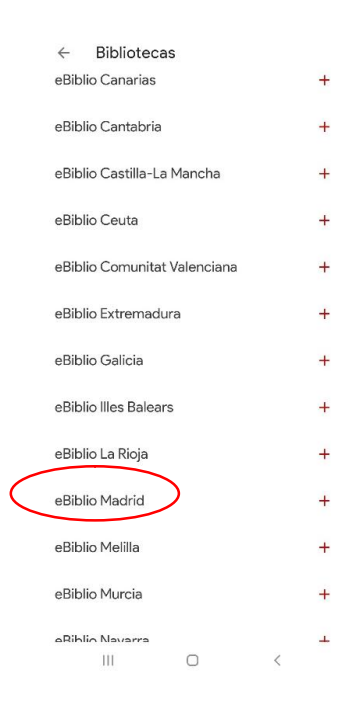

5. Tras seleccionar eBiblio Madrid aparecerá una pantalla para introducir los datos de usuario (nº de carné de lector/a de la biblioteca) y contraseña habituales de acceso a eBiblio Madrid

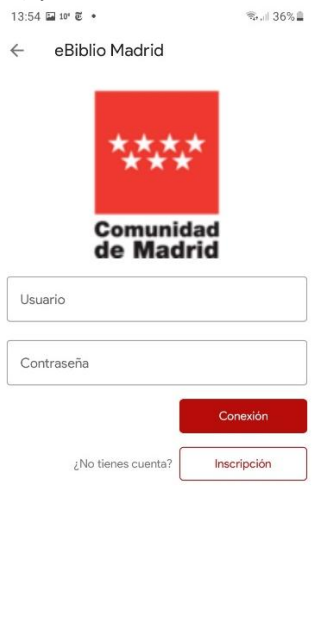

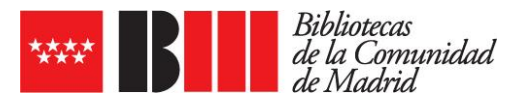

6. La primera pantalla que aparecerá a continuación es la de **Inicio**, en la que se mostrarán los documentos en préstamo y la guía de ayuda sobre la app

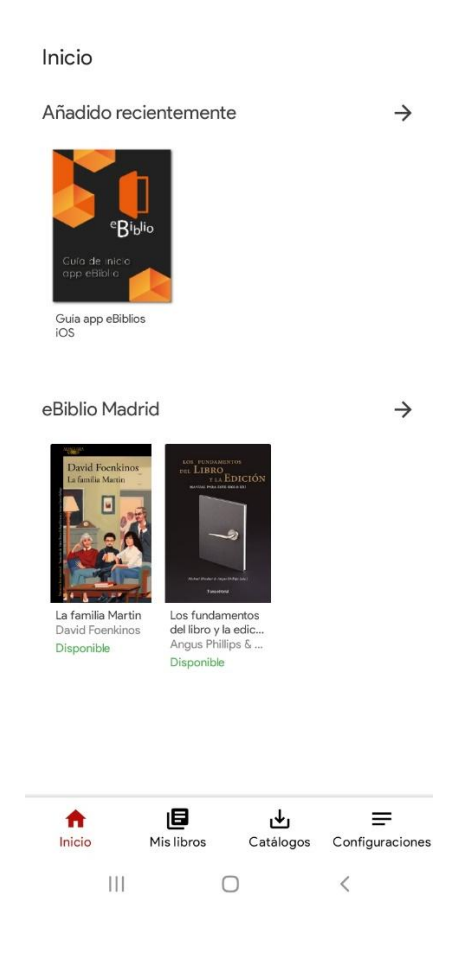

7. Para acceder a consultar el catálogo habrá que pulsar en **Catálogos**, que se encuentra en la parte inferior de la pantalla

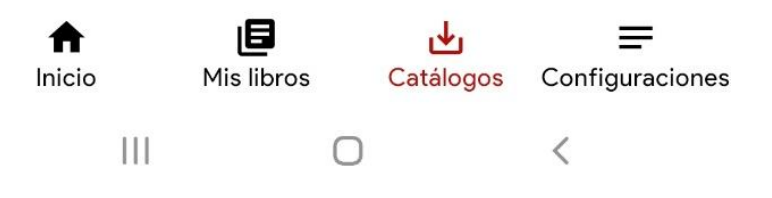

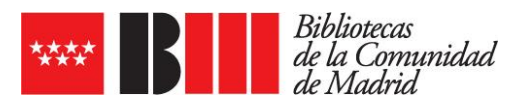

8. A continuación pulsar en **Explorar** para poder navegar a través del catálogo y seleccionar los documentos que deseemos para su consulta y préstamo

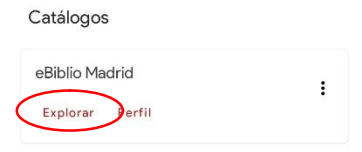

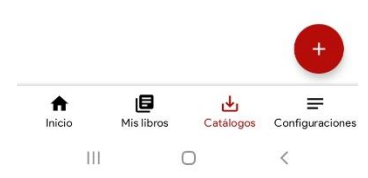

| ← eBiblic                                                          | o Madrid                                                                  |                                                     | ۹                                     |
|--------------------------------------------------------------------|---------------------------------------------------------------------------|-----------------------------------------------------|---------------------------------------|
| Explorar                                                           |                                                                           |                                                     |                                       |
| Libros electróni                                                   | cos Periódic                                                              | os Videos                                           | Revi                                  |
| NOVEDADES                                                          |                                                                           |                                                     | $\rightarrow$                         |
| Mesterrat Igioslas<br>La marca<br>del agua                         | An A scient                                                               | ANA AGONEO<br>COLORES<br>TIEMPO                     | T.C.Ba                                |
| La marca del agua<br>Montserrat Iglesi<br>Reservar                 | La república era<br>esto<br>Alas al Aswani<br>Disponíble                  | Los colores del<br>tiempo<br>Ana Alonso<br>Reservar | Una lib<br>Iumino<br>Boyle,<br>Dispor |
| Recomendado                                                        | DS                                                                        |                                                     | $\rightarrow$                         |
| Te esper<br>en el fin<br>del mundo                                 | Inter Pray<br>La Net Usa Jan<br>Canada Bara<br>Canada Bara<br>Canada Bara | Kinc y of Sol                                       | Ashr<br>Olds<br>Lase                  |
| Te espero en el fin<br>del mundo<br>Andrea Longarela<br>Disponible | La naturaleza de la<br>bestia<br>Louise Penny<br>Disponible               | Klara y el Sol<br>Kazuo Ishiguro<br>Disponible      | La esc<br>Auður<br>Dispor             |
| Disponible                                                         | Disponible                                                                |                                                     |                                       |